# **Digital Security Controls**

## **Publications Cover Sheet**

Part Number: 29007537R001 Revision: 001 Release Number: 7366 Notes: New- release as R001 for English for marketing field trials **Description: WS4985 FLOOD SENSOR INIS ENG** [WS4985 INIS ENG] **Type:** 33-01 8.5 x 11 White (Paper) **Pieces:** 0.5(2up) Printing Instructions: Master Size: 8.5 X5.5 Number of Sheets in Master: 2 2 - Sided Printing **Cover Printing Not Required** Finishing: Not Applicable Notes: Finished/folded sheet size: 2.75"×4.25" (Fold half once on 8.5" side to 4.25"; Then fold half once on 5.5" side to 2.75"; Ensure the heading and barcode are visible after the final fold. Note: Booklets more than 10 sheets must be trimmed.

#### WS4985 One-Way Wireless Flood Detector Installation Instructions

Use this installation sheet Figure 1 along with the associated DSC KTRANSMITTER wireless receiver and control panel installation manual. All ( ENSOR WIR instructions specified within those manuals must be Vall Mounting Holes (2) observed. The WS4985 is a 1 WATER one-way wireless flood detec-Vool tor intended for use with comobes (2) Floor Mounting Holes (2) patible DSC Security Systems.

Multiple WS4985 flood detectors can be enrolled on and supervised by the same security panel up to the maximum number of zones supported by that panel. The flood detector consists of a varter sensor and a wireless transmitter that are connected by a 1.82m(6ft) wire cable. This device continuously monitors for unacceptable water levels. If water is detected, the WS4985 wirelessly communicates this dame condition to the control banel receiver.

#### Specifications

| Operating Humidity (max): | 85% R.H., Transmitter Only                             |
|---------------------------|--------------------------------------------------------|
| Operating Frequency:      | 433.92 MHz                                             |
| Operating Temperature:    | -10°C to 55°C (14°F to 131°F)                          |
| Battery:                  | CR2 Lithium (Panasonic or Duracell)                    |
| Battery Life:             | 4 years (under typical use)                            |
| Compatible Receivers:     | RF5132-433, SCW9045/47-433,<br>RFK55XX-433, and PC9155 |

#### Out of Box:

WS4985 (water sensor and wireless transmitter), Hardware pack, Installation Sheet

#### Activate, Locate, and Operate

The WS4985 comes with the battery pre-installed. To activate it, hold the WS4985 transmitter firmly in one hand and pull the plastic tab in the direction indicated. Then, select the locations where the transmitter and sensor will be mounted. For detailed operation of your datm system, refer to the Alarm System user mound.

#### Enroll, Program, and Place

The one-way wireless flood detector must be enrolled on the security panel before it can transmit system events, supervi-

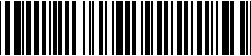

29007537R00

sory signals, or provide the local WS4495 status (e.g., cose and wall tamper switch state, battery state, and line out state). The following outlines the basic states for programming and enrolling this device on FC9155 series security panels. For additional options or for other systems places refer to the specific receiver or security system useditation monutols.

#### Step 1-Enrolling

The WS4985 flood detector can be enrolled by Quick Enroll or manually by Serial Number Programming. Perform one of the following:

#### Quick Enroll (1-7)

Enter [\*8] [Installer Code] [898] on the system keypad.
 Place the Flood Detector near the Control panel.

- 3. Tamper the WS4985 by opening the transmitter housing.
- Shorting the probes instead can also tamper the device. 4. The Keypad displays "00" in front of the ESN (electronic
- serial number). Press [\*] to confirm it. 5. Select the zone number the device will occupy.
- Select the zone number the device will occupy
- Select the zone type the device will follow; 24hr Water is recommended.

#### NOTE: The electronic serial number is a 6-digit alphanumeric number located on a sticker on the wireless device. 7. Repeat Steps 2 to 6 to enroll additional WS4985.

- Serial Number Programming (1-6)
- Enter [\*][8] [Installer Code] on a system keypad to enter installer programming on any system keypad.
- Enter [804] to enter ESN (electronic serial number) programming.
- Scroll to the desired subsections [001]-[032] (e.g., [001] zone 1... [032] zone 32).
- Enter the 6-digit ESN (on the back of the unit) in the next available zone slot and fill the last 2 entries with "00".
- 5. Repeat Steps 3 and 4 to enroll additional devices.
- 6. Press [#] to exit the current programming section.

#### Step 2-Program Zone Definition

- 1. Enter Section [001] [002].
- Assign the corresponding zone with the appropriate zone type ([19] 24hr Water).

NOTE: All wireless devices must be tested for good signal strength from where they are positioned.

#### Step 3-Device Placement Test

. Enter Section [904].

 To start the test, open the wireless transmitter housing (Figure 3) or short the probes of the water sensor with a screwdriver.

#### NOTE: It is recommended that you Placement test the flood detector with the water sensor connected.

The control panel is programmed to respond with 1 beep if the location is "Good", and 3 beeps if the location is "Bad": If the location is "Bad" change locations and repeat Step 2.

#### Device Mounting

Once the proper location for the device is determined the WS4985 can be permanently mounted. NOTE: The installer is responsible for ensuring that the

WS4985 is securely mounted in the intended location.

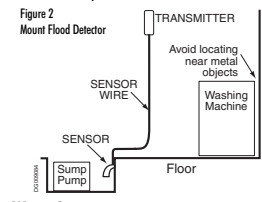

#### Water Sensor

The water sensor must be mounted so both probes of the device are touching water when an alarm condition is desired. The water sensor should be mounted at low spots where water will first accumulate (e.g., floor, wall, sump pump, and sump pipe). Secure the water sensor to the mounting surface with the screen spotvided. There are mounting holes for wall and floor surfaces if you are installing the device in these locations (Figure 2). Cannee the sensor wire to the transmitter.

NOTE: Avoid mounting the transmitter portion of the device behind a metal object such as a washing machine, refrigerator, or freezer. RF signals can be affected by metal objects.

#### Wireless Transmitter

Remove the backplate from the transmitter (Figure 3).

- Using Provided Screws: Mount the back of the transmitter with them.
- Using Adhesive Tape: Ensure you are attaching the wireless transmitter to a painted and primed surface. If surface conditions are unsuitable, secure the transmitter with the mounting screws provided.

### NOTE: The adhesive tape is not to be used in EU (European Union) installations.

The external contact terminals of the transmitter are used to connect the sensor wire (Figure 4). Ensure that all wiring is stripped to 6mm (1/4") max and does not touch any of the components. The sensor wire can be cut to length for the best fit. Wire damps should be used to keep the wire srug to the wall. Ensure that the sensor wire is laid out in such a way that accidents cannot accur. Connected cables must not be subject to excessive mechanical strain. Once the WS4985 is installed, test the water sensor to verify it activates in the event of an alarm condition.

#### Tamper Switch

Out of the bax the W54985 transmitter comes equipped with transmitter case tampe detection. If the transmitter case is removed, the W54985 will report a zone tamper to the control panel. For added security the W54985 were designed to provide wall tamper monitoring as well. Simply replace the short rubber acturator (Figure 5) with the longer one that is included. With this option, if the case is opened or if the W54985 is removed from it's location, a tamper will be senit to the control panel. It is strongly recommended that mounting screws be used when using the wall tamper ontion.

#### NOTE: Test the unit at least once yearly. Battery Replacement

To replace the battey, insert a flathead screwdrive into either side of the transmitter and carefully twist to separate the top and bottom plastic (Figure 3). Once separated, the battery will be visible (Figure 4). Remove the old battery and install the new battery. Ensure the carect polarity is observed. Disposal of used batteries must be made in accordance with the waste recovery and recycling regulations in your area.

Caution: The battery used in this device may present a fire or chemical burn hazard if mistreated. Do not recharge, disassemble, heat above  $100^{\circ} \subset (212^{\circ}F)$  or dispose of in fire. Replace battery with one 3V lithium battery, Panassonic (R2 or Duracell (R2 only. Use of another battery may present a risk of fire or explosion. Dispose of the used batteries as per local regulations. Keea awar fram dhifen.

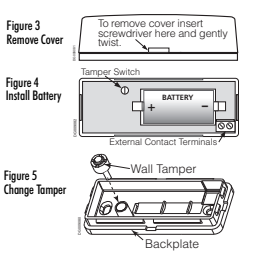

#### FCC Compliance Statement

CAUTION: Changes or modifications not expressly approved by Digital Security Controls could void your authority to use this equipment. This device complies with Part 15 of the FCC Rules. Operation is subject to the following two conditions: (1) This device may not cause harmful interference, and (2) this device may not cause harmful interference, including interference that may cause undesired operation

IC: 160A-WS4985 The term 'IC:' before the radio certification number only signifies that Industry Canada technical specifications were met.

This Class B digital apparatus complies with Canadian ICES-003. Cet appareil numérique de la classe B est conforme à la norme NMB-003 du Canada.

#### Limited Warranty

Digital Security Controls warrants that for a period of 12 months from the date of purchase, the product shall be free of defects in materials and workmanship under normal use and that in fulfilment of any breach of such warranty. Digital Security Controls shall, at its option, repair or replace the defective equipment upon return of the equipment to its repair depot. This warranty applies only to defects in parts and workmanship and not to damage incurred in shipping or handling, or damage due to causes beyond the control of Digital Security Controls such as lightning, excessive voltage, mechanical shock, water damage, or damage arising out of abuse, alteration or improper application of the equipment. The foregoing warranty shall apply only to the original buyer, and is and shall be in lieu of any and all other warranties, whether expressed or implied and of all other obligations or liabilities on the part of Digital Security Controls, Digital Security Controls neither assumes responsibility for, nor authorizes any other person purporting to act on its behalf to modify or to change this warranty, nor to assume for it any other warranty or liability concerning this product. In no event shall Digital Security Controls be liable for any direct, indirect or consequential damages, loss of anticipated profits, loss of time or any other losses incurred by the buyer in connection with the purchase, installation or operation or failure of this product

Warning: Digital Security Controls recommends that the entire system be completely tested on a regular basis. However, despite frequent testing, and due to, but not limited to, criminal tampering or electrical disruption. It is possible for this prodtic to fail to perform as expected in protraindue to be the perform as expected in protraintic to the performant of the performant publication of the performant of the performant of the performant of the performant of the performant of the performant of the performant publication of the performant of the performant of the performant of the performant of the performant of the performant of the performant of the performant of the performant performant of the performant of the performant of the performant performant of the performant of the performant of the performant performant of the performant of the performant of the performant performant of the performant of the performant of the performant performant of the performant of the performant of the performant performant of the performant of the performant of the performant performant of the performant of the per

IMPORTANT - READ CAREFULLY: DSC Software purchased with or without Products and Components is copyrighted and is purchased under the following license terms:

 This End-User License Agreement ("EULA") is a legal agreement between You (the company, individual or entity who acquired the Software and any related Hardware) and Digital Security Controls, a division of Tyco Safety Products Canada Ltd. ("DSC"), the manufacturer of the interated security systems and the developer of the software and any related products or components ("HARDWARE") which You acquired. • If the DSC software product ("SOFTWARE PROD-

If the DOC software project is intended to be accompanied by HARDWARE, and is NOT accompanied by new HARDWARE, You may not use, copy or install the SOFTWARE PRODUCT. The SOFTWARE PRODUCT includes computer software, and may include associated media, printed materials, and "online" or electronic documentation.

 Any software provided along with the SOFTWARE PRODUCT that is associated with a separate end-user license agreement is licensed to You under the terms of that license agreement.

By installing copying, downloading, storing, accessing or otherwise using the SOFTWARE PRODUCT, You agree unconditionally to be bound by the terms of this EULA, even if this EULA is deemed to be a modification of any previous arrangement or contract. If You do not agree to the terms of this EULA, DSC's unwilling to license the SOFTWARE PRODUCT to You, and You how no right to use it.

SOFTWARE PRODUCT LICENSE

The SOFTWARE PRODUCT is protected by copyright laws and international copyright treaties, as well as other intellectual property laws and treaties. The SOFTWARE PRODUCT is licensed, not sold.

 GRANT OF LICENSE This EULA grants You the following rights:

(a) Software Installation and Use - For each license You acquire, You may have only one copy of the SOFTWARE PRODUCT installed.

(b) Storage/Network Use - The SOFTWARE PRODUCT may not be installed, accessed, displayed, run, shared or used concurrently on or from different computers, including a workstation, terminal or other digital electronic device (\*Device?). In other works, if You have several workstations, You will have to acquire a license for each workstation where the SOFTWARE will be used.

(c) Backup Copy - You may make back-up copies of the SOFTWARE PRODUCT, but You may only have one copy per license installed at an given time. You may use the back-up copy solely for archival purposes. Except as expressly provided in this EULA, You may not otherwise make copies of the SOFTWARE PRODUCT, including the printed materials accompanying the SOFTWARE.

2. DESCRIPTION OF OTHER RIGHTS AND LIMITA-TIONS

(a) Limitations on Reverse Engineering. Decompilation and Dissembly - You may not reverse engineer, decompile, or disassemble the SOFTWARE PRODUCT, except and only to the extern that such activity is egressely pennited by applicable law notwithstanding this limitation. You may not make any changes rundifications to the Software, without the written permission of an officer of DSC. You may not remove any proprietary notices, marks or labels from the Software Poduct. You shall institute reasonable measures to ensure compliance with the terms and conditions of this EULA.

(b) Separation of Components - The SOFTWARE PROD-UCT is licensed as a single product. Its component parts may not be separated for use on more than one HARDWARE unit.
(c) Single INTEGRATED PRODUCT - If You acquired this SOFTWARE with HARDWARE, then the SOFTWARE PRODUCT is licensed with the HARDWARE as a single inteonly or used vitin the HARDWARE as set for thin this EULA, only one used with the HARDWARE as set for thin this EULA, of Renal - You may not rent, lease or lend the SOFTWARE PRODUCT. You may not make it available to others or post it or a server or web site.

(c) Software Product Transfer - You may transfer all of Your transfer of the HARDWARE, provided You retain no copies, You transfer all of the SoFFWARE PRODUCT (including all component parts, the model and printed materials, any upgrade and this EULA, and provided the expecting argens to the terms of the EULA in the SOFFWARE PRODUCT in a upgrade. WARE PRODUCT considered and the SOFF WARE PRODUCT considered and the SOFF.

(f) Termination - Without prejudice to any other rights, DSC may terminate this EULA if You fail to comply with the terms and conditions of this EULA. In such event, You must destroy all copies of the SOFTWARE PRODUCT and all of its component parts.

(g) Trademarks - This EULA does not grant You any rights in connection with any trademarks or service marks of DSC or its suppliers.

3. COPYRIGHT - All title and intellectual property rights in and to the SOFTWARE PRODUCT (including but not limited to any images, photographs, and text incorporated into the SOFTWARE PRODUCT), the accompanying printed materials, and any copies of the SOFTWARE PRODUCT, are owned by DSC or its suppliers. You may not copy the printed materials accompanying the SOFTWARE PRODUCT. All title and intellectual property rights in and to the content which may be accessed through use of the SOFTWARE PRODUCT are the property of the respective content owner and may be protected by applicable copyright or other intellectual property laws and treaties. This EULA grants You no rights to use such content. All rights not expressly granted under this EULA are reserved by DSC and its suppliers.

 EXPORT RESTRICTIONS - You agree that You will not export or re-export the SOFTWARE PRODUCT to any country, person, or entity subject to Canadian export restrictions.

 CHOICE OF LAW - This Software License Agreement is governed by the laws of the Province of Ontario, Canada.

6 ARBITRATION - All disputes arising in connection with this Agreement shall be determined by final and binding arbitration in accordance with the Arbitration Act, and the paties agree to be bound by the arbitrator's decision. The place of arbitration shall be Toronto, Canada, and the language of the arbitration shall be English.

7. LIMITED WARRANTY

(a) NO WARRANTY - DSC PROVIDES THE SOFTWARE "AS IS" WITHOUT WARRANTY, DSC DOES NOT WAR-RANT THAT THE SOFTWARE WILL MEET YOUR REQUIREMENTS OR THAT OPERATION OF THE SOFT-WARE WILL BE UNINTERRUPTED OR ERROR-FREE (b) CHANGES NO PREATING EAVINGPMENT - DSC shall not be responsible for problems caused by changes in the operating characteristics of the HARDWARE for Options in the interaction of the SOFTWARE PRODUCTS with non-DSC SOFTWARE PHARDUCTS.

(c) LIMITATION OF LIABILITY; WARRANTY REFLECTS ALLOCATION OF RISK - IN ANY EVENT, IF ANY STAT-UTE IMPLIES WARRANTIES OR CONDITIONS NOT STATED IN THIS LICENSE AGREEMENT, DSC S ENTIRE LIABILITY UNDER ANY PROVISION OF THIS LICENSE AGREEMENT SHALL BE LIMITED TO THE GREATER OF THE AMOUNT ACTUALIY RAID BY VOU TO LICENSE THE SOFTWARE PRODUCT AND HVE CAN-DAN DOLLARS (CADSS0). BECAUSE SOME JURIS DICTIONS DO NOT ALLOW THE EXCLUSION OR LIMITATION OF LIABILITY FOR CONSEQUENTIAL OR INCIDENTAL DAMAGES, THE ABOVE LIMITATION MAY NOT APPLY TO YOU.

(d) DISCLAIMER OF WARRANTES. THIS WARRANTES CONTAINS THE ENTIRE WARRANTES. THIS WARRANTES, UNITAINS THE ENTIRE WARRANTES. WHETHER EXPRESSED OR IMPUED (INCLUDING ALL IMPLIED WARRANTES) OF MENCHANTABILITY OR HTNESS FOR A PARTICULAR PUROSE), AND OF ALL OTHER ORLIGATIONS OF ILABLITIES ON THE PART FINESS FOR A PARTICULAR PUROSE), AND OF ALL OTHER ORLIGATIONS OF ILABLITIES ON THE PART OF DSC. DSC MARKES NO OTHER WARRANTES, DSC MERSION PURPORTING TO ACT ON ITS REHALF TO MODIFY OR TO CHANCE THIS WARRANTLY OR IDABLIT ASSUME FOR IT ANY OTHER WARRANTLY OR IDABLIT ASSUME FOR IT ANY OTHER WARRANTLY OR IDABLIT IN CONCENSION THIS SOTTWARE PRODUCT.

(e) EXCLUSIVE REMEDY AND LIMITATION OF WAR-RANTY - UNDER NO GRECORRENACES SHALL DSC BE LIABLE FOR ANY SPECIAL, INCIDENTAL, CONSE (DENTAL, OR, NORBECT DAMAGES BASED, URON NEGLICENCE, STRICT LIABILITY, OR ANY OTHER LIGAL THEORY SUCH DAMAGES INCLUDE, BUT ARE NOT LIMITED TO, LOSS OF FROETS, LOSS OF THE SOFTWARE PRODUCT OR ANY ASSOCIATED EQUIP-MENT, COST OF CAPITAL, COST OF SUBSTITUTE OR REPLACEMENT, BC/PMENT, BC/LITIES ON SERS OF THIRD PARTIES, INCLUDEN GASED, AND UNURY TO PROPERTY, WARNING

DSC recommends that the entire system be completely tested on a regular basis. However, despite frequent testing, and due to, but not limited to, criminal tampering or electrical disruption, it is possible for this SOFTWARE PRODUCT to fail to perform as expected.

| DSC enklarer herved at denne komponenten overholder alle viktige krav samt<br>andre bestemmelser gitt i direktiv 1999/5/EC. |
|----------------------------------------------------------------------------------------------------|
| Por este meio, a DSC, declara que este equipamento está em conformidade com                                                 |

1994/5/EC.
TDSC bekräftar härmed att denna apparat uppfvler de väsentiga kraven och

Doe tervision hanno existe autoria apparticitati and a second and a second and a second apparticitation of a and a relevanta beatsmineterin Direktivel 1998/SEC<sup>2</sup>. Con la presente la Digital Security Controls dichiara che questo prodoto è conforme ai requisite essenziale da intre disposizioni relevanti relative alla Direttiva

conforme ai requisiti essenziali ed altre disposizioni rilevanti relative alla Direttiva 1999/05/CE. Por la presente. DSC declara que este equipo está en conformidad pon los

Point presente, color declara requisitos relevantes de la Directiva 1999/5/EC. Hierdurch erklint DSC, daβ dissos Geritt den erforderlichen Bedingungen und Vorrausetzungen der Richtline 1999/5/EC entspricht.

 νοπαιστοτηγία στι κατάπαι το 1999 Ν.Ε. σπιβρίκαι.
 'Δία του περόντος, η DSC, δηλώνα ότι αυτή η στακαυή είναι σύμφωτη με τις ουσιώθης απαιτήρτες και με όλες τις άλλος σχετικός αναφορός της Οδηγίας 1989/5/Ε.C.

Hierbij verklaart DSC dat dit toestel in overeensterming is met de elsen en begelingen van richtlijn 1990/SEC.

Par la présente. DSC déclare que cet article est conforme aux éxigencer essentielles et autres relevantes stipulations de la directive 1999/S/EC. DSC vakuutas laiteen tävitävän direktiivin 1999/S/EC dennaiset vastimukset.

Hereby, DSC, declares that this device is in compliance with the essential requirements and other relevant provisions of Directive 1993/5/EC.

The complete R&TTE Declaration of Conformity can be found at http://www.dsc.com/listings\_index.aspx.

• © 2009 Digital Security Controls, Toronto, Canada Technical Support: 1-800-387-3630 (Canada & U.S.) or 905-760-3036 • www.dsc.com Printed in Canada

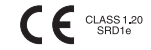